# Juniper SRX 日本語マニュアル

## DHCP Server の CLI 設定

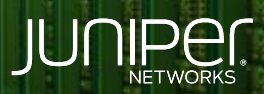

Driven by Experience

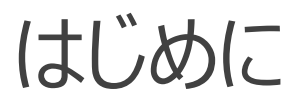

- ◆ 本マニュアルは、DHCP Server の CLI 設定について説明します
- ◆ 手順内容は SRX300、Junos 21.2R3-S2 にて確認を実施しております
- ◆ 実際の設定内容やパラメータは導入する環境や構成によって異なります

各種設定内容の詳細は下記リンクよりご確認ください

https://www.juniper.net/documentation/

◆ 他にも多数の SRX 日本語マニュアルを「ソリューション&テクニカル情報サイト」に掲載しております <u>https://www.juniper.net/jp/ja/local/solution-technical-information/security.html</u>

2

以下の設定を行う場合の コマンド例となります

| DHCP Pool 名             | JunosDHCPPool1 |
|-------------------------|----------------|
| DHCP Pool のネットワーク       | 192.168.1.0/24 |
| DHCP Pool の下限           | 192.168.1.33   |
| DHCP Pool の上限           | 192.168.1.64   |
| 配布するドメイン名               | example.net    |
| 使用させる DNS サーバ           | 192.168.1.1    |
| 使用させるルータ                | 192.168.1.1    |
| リースタイム                  | 3,600 秒        |
| DHCP リクエストを受け付けるインタフェース | ge-0/0/0       |
| ge-0/0/0 の IP アドレス      | 192.168.1.1    |

#### 1. DHCP Pool 名 (JunosDHCPPool1)を設定します

user@srx# set access address-assignment pool JunosDHCPPool1 family inet network 192.168.1.0/24

2. DHCP Pool の下限 (192.168.1.33)を設定します

user@srx# set access address-assignment pool JunosDHCPPool1 family inet range junosRange low 192.168.1.33

3. DHCP Pool の上限 (192.168.1.64)を設定します

user@srx# set access address-assignment pool JunosDHCPPool1 family inet range junosRange high 192.168.1.64

4. 配布するドメイン名 (example.net)を設定します

user@srx# set access address-assignment pool JunosDHCPPool1 family inet dhcp-attributes domain-name example.net

5. 使用させる DNS サーバ (192.168.1.1)を設定します

user@srx# set access address-assignment pool JunosDHCPPool1 family inet dhcp-attributes name-server 192.168.1.1

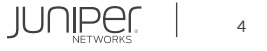

#### 6. 使用させるルータ(192.168.1.1)を設定します

user@srx# set access address-assignment pool JunosDHCPPool1 family inet dhcp-attributes router 192.168.1.1

7. リースタイム (3,600 秒)を設定します

user@srx# set access address-assignment pool JunosDHCPPool1 family inet dhcp-attributes maximum-lease-time 3600

8. DHCP リクエストを受け付けるインターフェイス (ge-0/0/0)を設定します

user@srx# set security zones security-zone untrust interfaces ge-0/0/0 host-inbound-traffic system-services dhcp

#### 9. インターフェイス ge-0/0/0 に IP アドレス (192.168.1.1)を設定します

user@srx# set interfaces ge-0/0/0 unit 0 family inet address 192.168.1.1/24

#### 10. システムサービスで DHCP サーバグループ (JunosDHCP-group)を設定します

user@srx# set system services dhcp-local-server group JunosDHCP-group interface ge-0/0/0

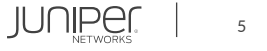

#### 設定の確認1

| user@srx# show          |
|-------------------------|
| system {                |
| services {              |
| dhcp-local-server {     |
| group JunosDHCP-group { |
| interface ge-0/0/0.0;   |
|                         |
|                         |
|                         |
|                         |
| security {              |
| zones {                 |
| security-zone untrust { |
| interfaces {            |
| ge-0/0/0.0 {            |
| host-inbound-traffic {  |
| system-services {       |
| dhcp;                   |
|                         |
|                         |
|                         |
|                         |
|                         |
|                         |
|                         |

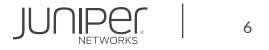

設定の確認2

| interfaces {            |  |
|-------------------------|--|
| ge-0/0/0 {              |  |
| unit O {                |  |
| family inet {           |  |
| address 192.168.1.1/24; |  |
|                         |  |
|                         |  |
|                         |  |
|                         |  |

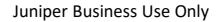

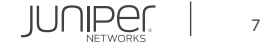

#### 設定の確認3

| access {                 |
|--------------------------|
| address-assignment {     |
| pool JunosDHCPPool1 {    |
| family inet {            |
| network 192.168.1.0/24;  |
| range junosRange {       |
| low 192.168.1.33;        |
| high 192.168.1.64;       |
| }                        |
| dhcp-attributes {        |
| maximum-lease-time 3600: |
| domain-name example net: |
| name-server {            |
|                          |
| 192.100.1.1,             |
| router /                 |
| $100 \ 160 \ 1 \ 1$      |
| 192.100.1.1,             |
|                          |
|                          |
|                          |
| }                        |
|                          |
| }                        |

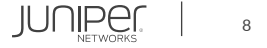

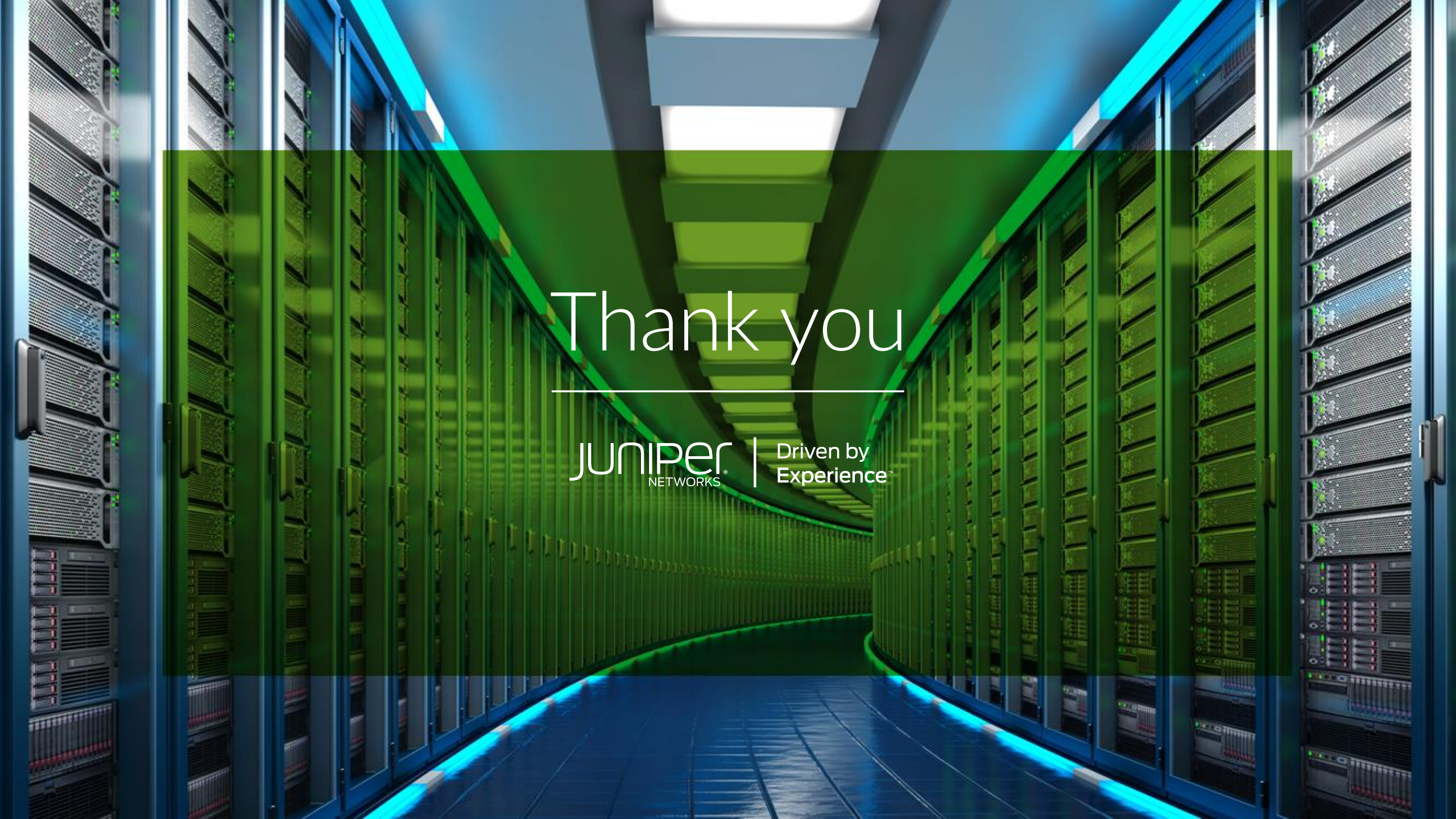